A apps.education.fr

# A apps education fr

## La plateforme qui propose des outils essentiels à l'ensemble des agents de l'Éducation nationale

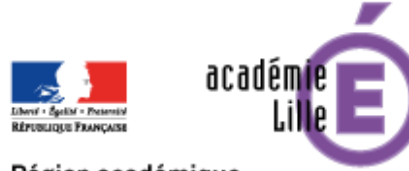

Région académique HAUTS-DE-FRANCE

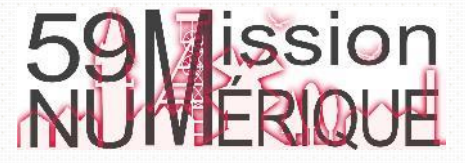

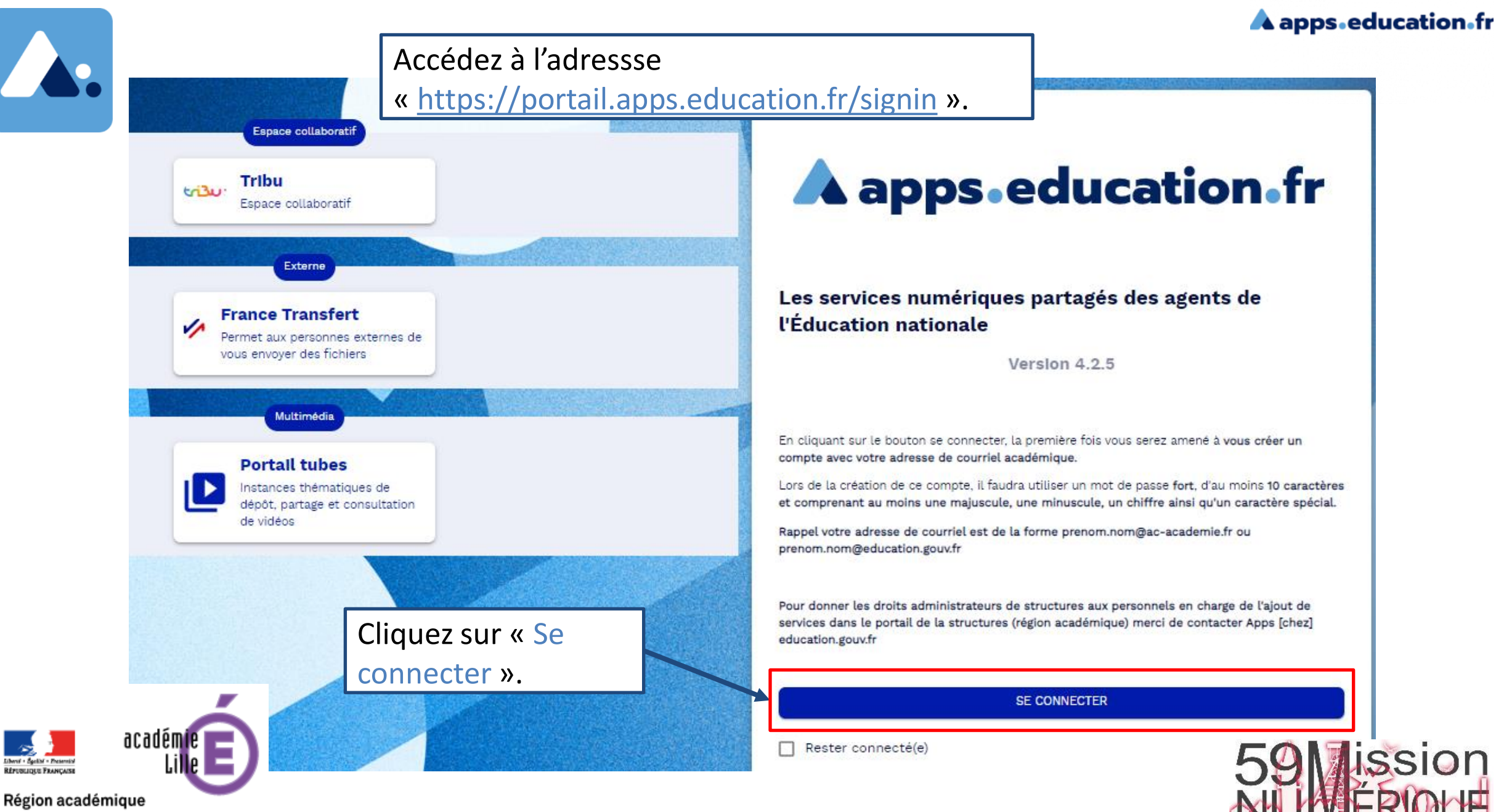

HAUTS-DE-FRANCE

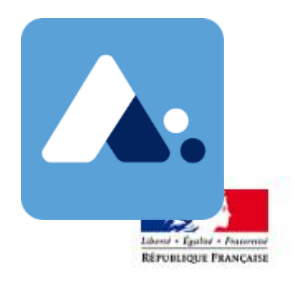

#### A apps.education.fr

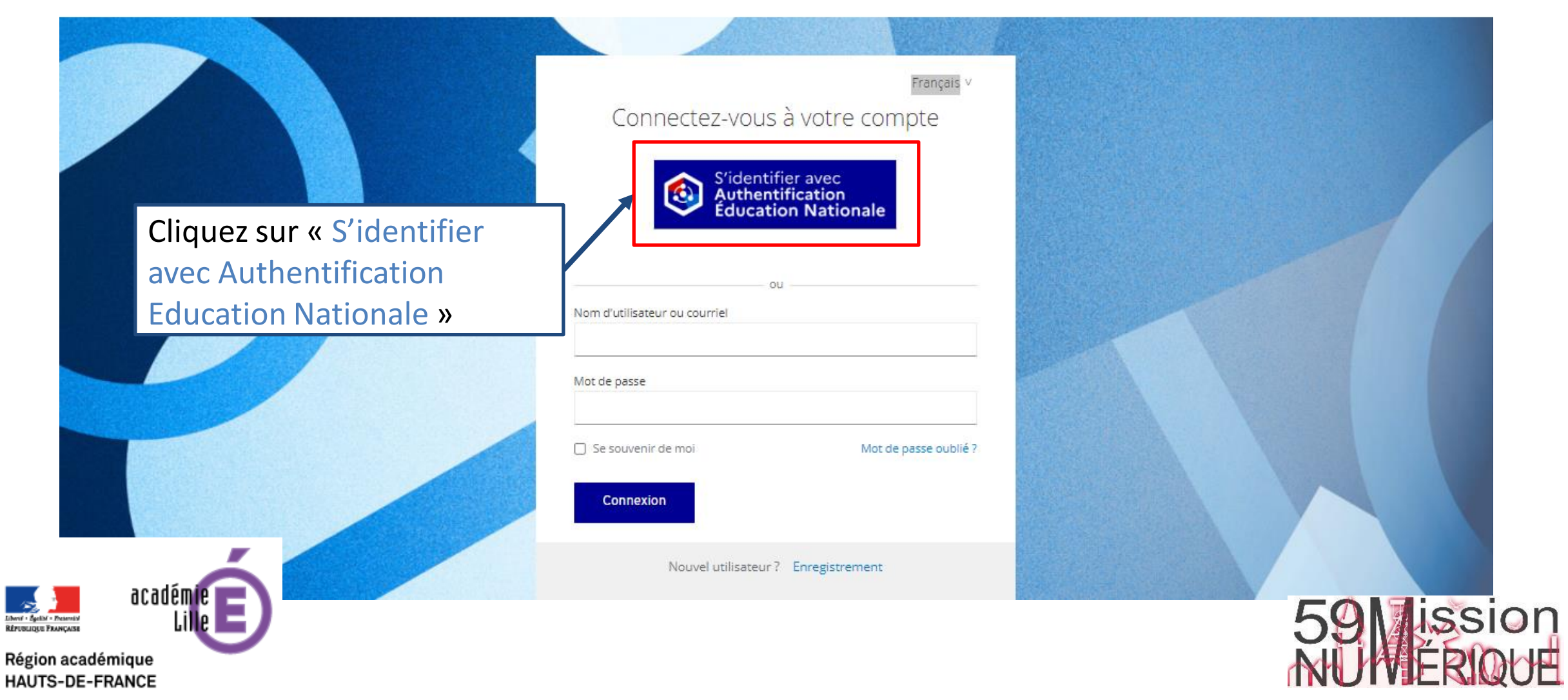

#### A apps.education.fr

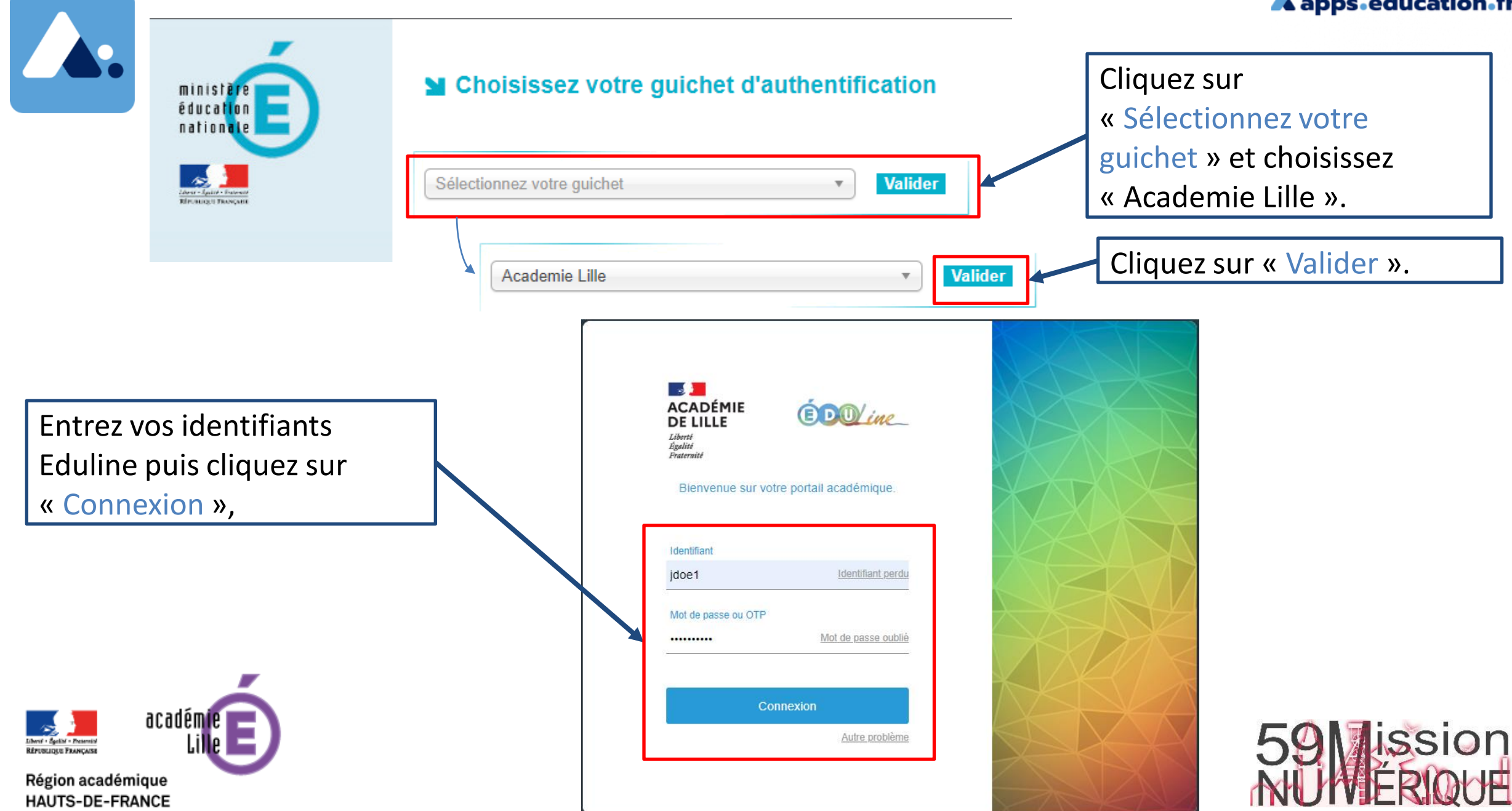

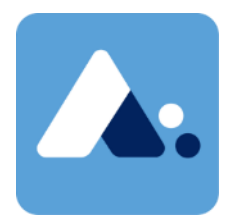

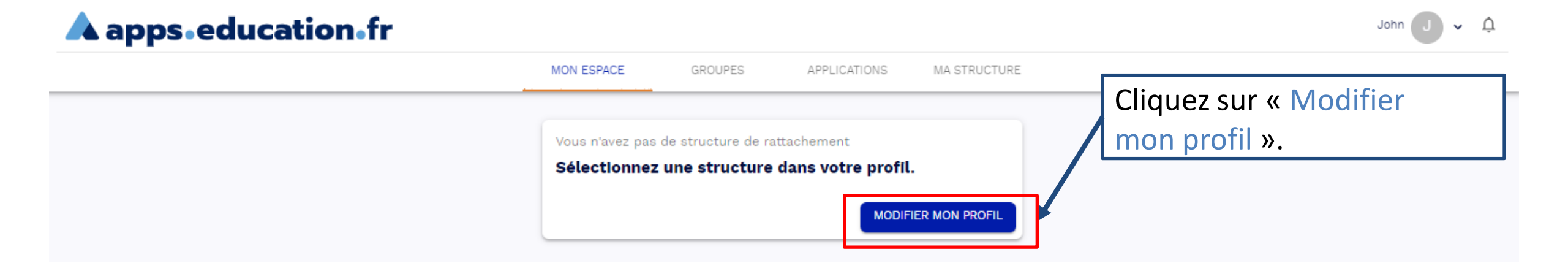

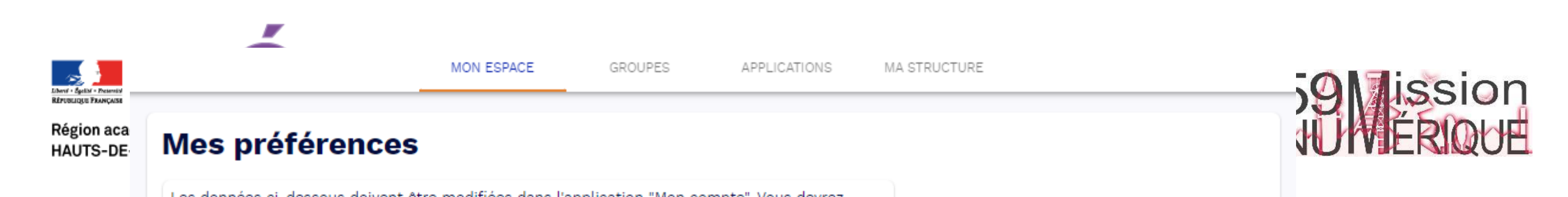

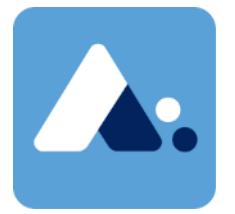

acadéi

RÉPUBLIQUE FRANÇAISE

Région académique HAUTS-DE-FRANCE

|                   |                     |                    | MA STRUCTURE | A apps.education.fr |
|-------------------|---------------------|--------------------|--------------|---------------------|
| MON ESPACE        | GROUPES             | APPLICATIONS       |              |                     |
|                   |                     |                    |              |                     |
|                   |                     |                    |              |                     |
| nodifiées dans l' | application "Mon co | mpte". Vous devrez |              |                     |

### Mes préférences

Les données ci-dessous doivent être modifiées app ensuite vous déconnecter/reconnecter pour les mettre à jour. Vous pouvez accéder à l'application en cliquant ici Cliquez sur « Structure J de Rattachement » et choisissez « Hauts-de-France». 諅  $\odot$ 0 Pseudonyme john doe  $\sim$ Structure De Rattachement Portée de la déconnexion Demander à la déconnexion Choix de la langue 🕕 FRANÇAIS Structure De Rattachement Hauts-de-France er l'espace personnel ava

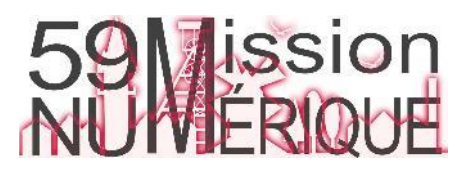

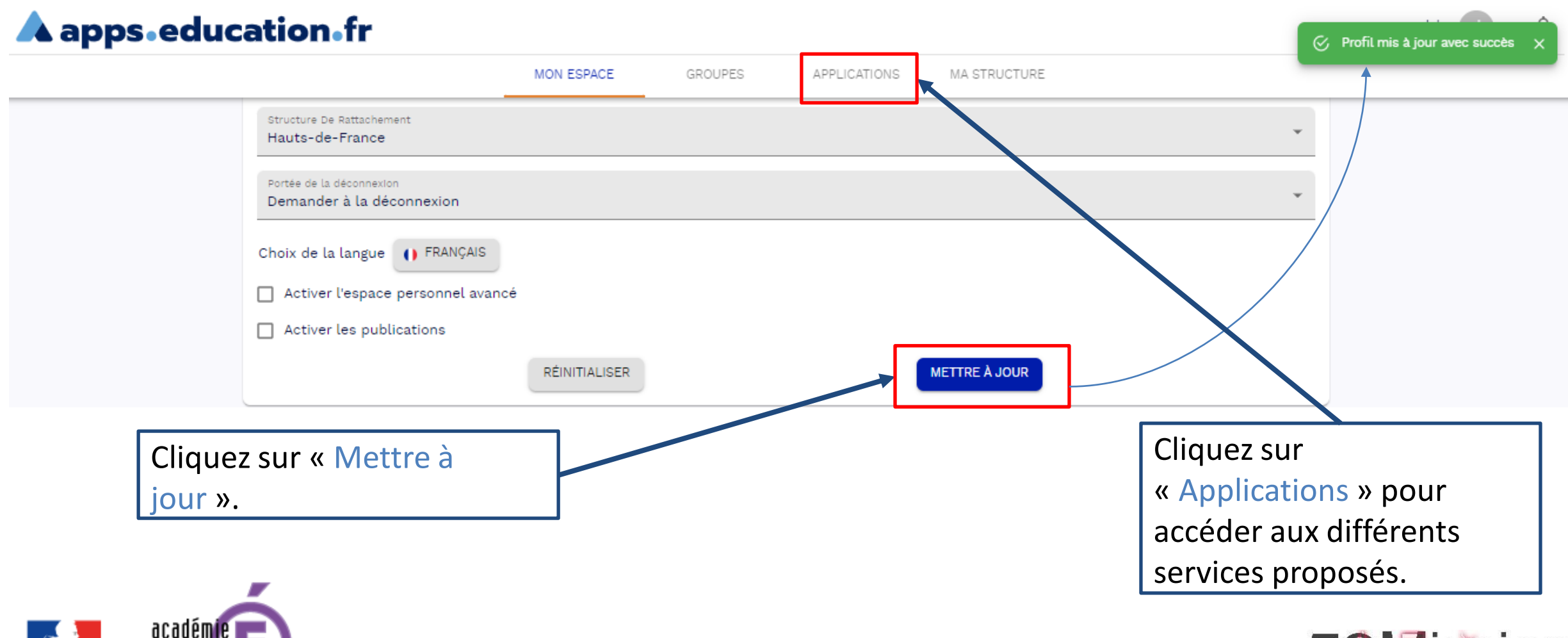

.

RÉPUBLIQUE FRANÇAISE

Région académique HAUTS-DE-FRANCE

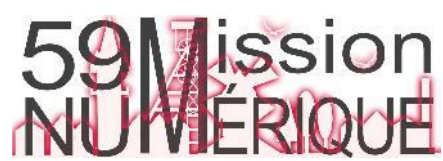

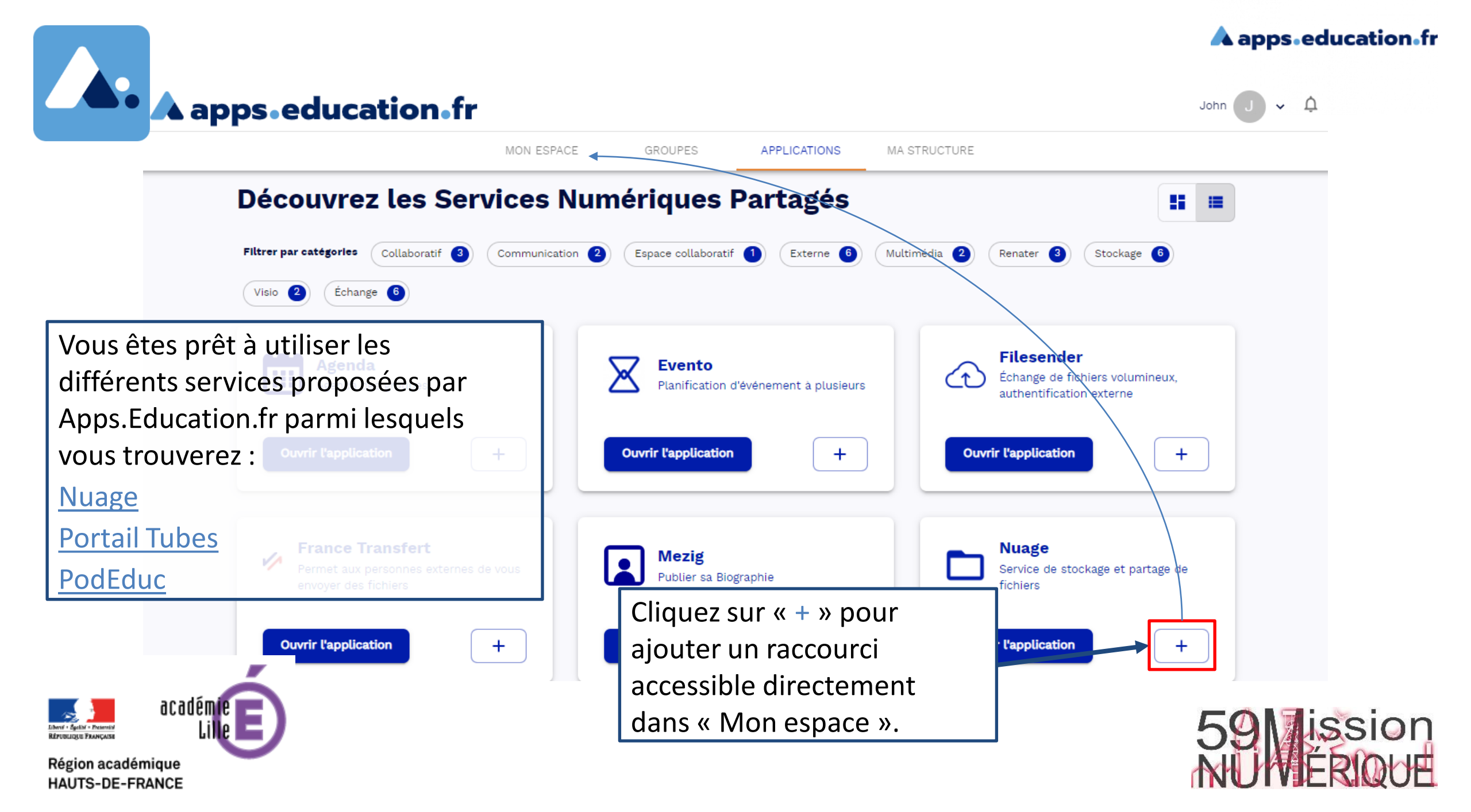

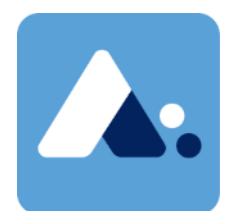

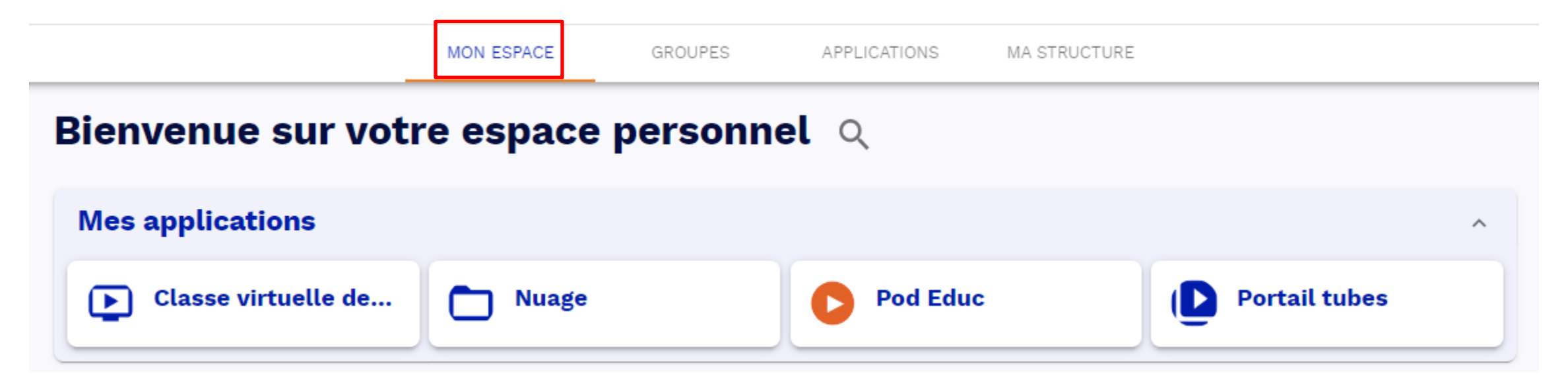

Une fois vos raccourcis créés, vous trouverez vos applications préférées sur la page d'accueil d'Apps.Education.fr à chacune de vos connexions.

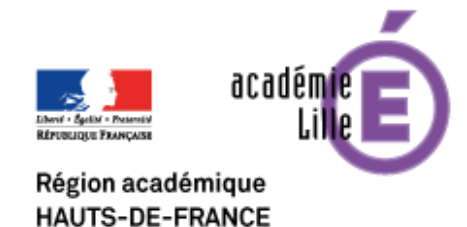

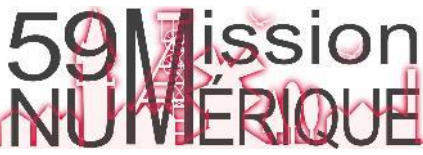